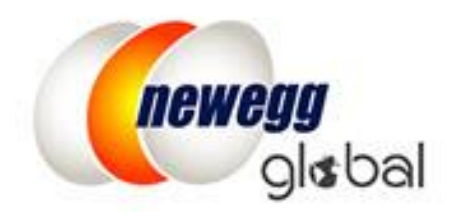

# NEWEGG INTERNATIONAL SHIPPING PROGRAM (NISP) GUIDE

This information is frequently updated. The latest version is available at: https://www.newegg.com/promotions/Marketplace/Sellers/resourceLibrary/Newegg\_Intl\_Ship\_Program\_Guide.pdf

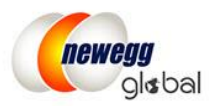

# **Table of Contents**

| Newegg International Shipping Program               | 2 |
|-----------------------------------------------------|---|
| How to Use NISP                                     | 2 |
| Before Start                                        | 2 |
| How to Start                                        | 2 |
| Setting Up Shipping Method for Targeted Countries   | 2 |
| Processing Orders with NISP                         | 5 |
| Step-by-step using Seller Portal                    | 5 |
| Batch ship order using data feed or API service     | 7 |
| Change from NISP to regular Shipped by Seller (SBS) | 7 |
| Contact Us                                          | 7 |

# Newegg International Shipping Program Guide

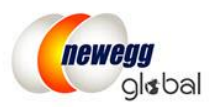

# Newegg International Shipping Program

The **NISP** (Newegg International Shipping Program) provides sellers an easy way to sell globally without the complications of international shipping. Once an international order has been received, seller will ship the order to Newegg's warehouse facility and Newegg team will manage the rest.

Currently, NISP will ship to most of the international market made available on Newegg.

### How to Use NISP

- Turn on NISP on qualified countries and set up shipping.
- Received NISP eligible orders
- Ship order item(s) to Newegg's warehouse facility and uploads the tracking number the same way as shipping domestic orders
- Newegg warehouse facility will manage the custom clearance process and arrange shipment delivery to the international customers
- Both Seller and NISP tracking information will be updated together to provide the complete visibility of shipment status to the customers

# **Before Start**

Before using NISP, make sure your items are qualified:

- United States (USA) is required as the ONLY fulfillment center/warehouse for countries using NISP. All Items using NISP must be physically located in the United States (USA) fulfillment center/warehouse.
- For best result, NISP is only available for certain items. Newegg will verify the item shipping dimension before being activated for the targeted countries. All items that meet NISP's requirement will be enabled for the countries supported by NISP. If an item is not qualified then the items will be deactivated from destination countries.

## How to Start

#### Setting Up Shipping Method for Targeted Countries

- 1. Access Seller Portal then open <u>Manage Account > Shipping Settings</u>
- Make sure the United States (USA) is setup as the only fulfillment center for the targeted countries that will be using NISP. Important! If you have not setup the targeted countries before, you will need to setup them now by selecting countries under the United States (USA) fulfillment center. For more information, please review our detailed <u>Global Setup Guide</u>.

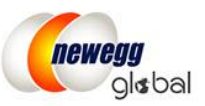

| Shipping  | Settings    |                    |                    |
|-----------|-------------|--------------------|--------------------|
| Set Fulfi | Fulfillment | t Center Fulfilli  | 2<br>ment Priority |
| Stat      | Action      | Warehouse Location | Warehouse Type     |
|           | 🗷 🗙         | United States(USA) | Shipped by Seller  |
| •         | 🗹 🗙         | United States(USA) | Shipped by Newegg  |

- 3. Click **NEXT** for 4 times to access the section of **Shipping Settings. Important!** If this is your first time to setup international countries, the setup of **Return Policy for each country** is required on step 3. For more information, please review our detailed <u>Global Setup Guide</u>.
- 4. Select the Shipping Destination Country under the International Shipping tab

| Shipping Settings                                                                                    |  |
|----------------------------------------------------------------------------------------------------|--|
| Fulfillment Center                                                                                   |  |
| Local Shipping International Shipping                                                                |  |
| Set Shipping Model<br>Charge by: Weight<br>Set Shipping Methods and Shipping<br>Country name or code |  |
| Shipping Destination<br>Australia (AUS)<br>Germany (DEU)<br>United Kingdom (GBR)                     |  |

5. Choose the Ship to this country by Newegg International Shipping Program (NISP) option

| Set S | Shipping Methods and Shi | pping Rates(5 of 5 is done)                                                                                            |                                                                    |  |  |  |
|-------|--------------------------|----------------------------------------------------------------------------------------------------|--------------------------------------------------------------------|--|--|--|
| Q Cor | untry name or code       |                                                                                                    | ates                                                               |  |  |  |
| Hid   | e completed settings     | Check the box(es) next to the shipping service(s) you would like to offer, and set the corresponding shipping rate(s). |                                                                    |  |  |  |
| S     | hipping Destination      | O Apply below settings to shipping destination(s):                                                                     | Please select country                                              |  |  |  |
| 🖌 Gi  | uatemala (GTM)           | Ship to this country                                                                                                   | Ship to this country by Newegg International Shipping Program (NIS |  |  |  |

#### Page | 3

This information is frequently updated. The latest version is available at:

 $https://www.newegg.com/promotions/Marketplace/Sellers/resourceLibrary/Newegg\_Intl\_Ship\_Program\_Guide.pdf$ 

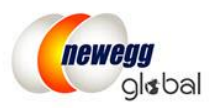

- 6. Next, review the terms and conditions. Check the box of "I acknowledge and agree to these terms and conditions of the Newegg International Shipping Program (NISP) Agreement." to accept the terms.
- 7. You can now set the shipping rate by selecting order amount, weight, or unit.

| Local Shippin | g Intern  | ational Shi | pping                            |                               |
|---------------|-----------|-------------|----------------------------------|-------------------------------|
|               |           |             |                                  |                               |
| Set Ship      | ping Mode |             |                                  |                               |
| Charge by:    | Weight    | Ŧ           | Last band in Shipping Table by 😯 | Total Charge Beyond Last LB 🔻 |

8. After shipping model is selected, you are now ready to setup the shipping charges. Please note: this will be used to calculate the shipping rate, charge to customers, for the domestic shipping to Newegg warehouse facility.

| Apply below settir                         | igs to shipping de                 | stination(s): | Please select country   APPLY                                                                                                    |
|--------------------------------------------|------------------------------------|---------------|----------------------------------------------------------------------------------------------------|
| Ship to this coun                          | try                                |               | Ship to this country by Newegg International Shipping                                                                                        |
| 1 Click here to                            | earn more regard                   | ding NISP.    |                                                                                                    |
| * 🗹 I acknowled                            | ge and agree to th                 | hese terms an | and conditions of the Newegg International Shipping Program (NISP) Ag                                                                        |
| * 🔽 I acknowled<br>Order Weight (Po<br>Min | ge and agree to th<br>unds)<br>Max | hese terms an | and conditions of the Newegg International Shipping Program (NISP) Age<br>Shipping Rates (Currency: USD)<br>Ship to NISP ② 3-5 business days |
| * 🔽 I acknowled<br>Order Weight (Po<br>Min | ge and agree to th<br>unds)<br>Max | hese terms an | and conditions of the Newegg International Shipping Program (NISP) Ag Shipping Rates (Currency: USD) Ship to NISP ② 3-5 business days S 0    |

- 9. Click **SAVE** to complete.
- There is a convenient way for you to setup the Shipping Rate for multiple countries: Apply below settings to shipping destination(s). This is designed to copy the current settings to additional countries.

**NOTE:** The shipping settings have to be completed for at least one international country in order to copy the settings.

| Set International Fulfillment Shipping Rat<br>Check the box(es) next to the shipping service(s) ye | t <b>es</b><br>ou would like to offer, and set th | e corres | ponding shippi | ing rate(s).            |
|----------------------------------------------------------------------------------------------------|---------------------------------------------------|----------|----------------|-------------------------|
| O Apply below settings to shipping destination(s):                                                 | All                                               | •        | APPLY          |                         |
| OShip to this country                                                                              | Ship to this country by                           | Newegg   | j Internationa | Shipping Program (NISP) |

#### Page | 4

This information is frequently updated. The latest version is available at:

https://www.newegg.com/promotions/Marketplace/Sellers/resourceLibrary/Newegg\_Intl\_Ship\_Program\_Guide.pdf

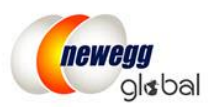

#### Processing Orders with NISP

Processing a NISP order is easy. You ship it to the assigned Newegg warehouse facility using your regular shipping method. Once your package is received by Newegg team, the international shipping processing including customs forms, international shipping, and import fees will all be carefully handled. Additionally, the international tracking information will be available for your orders. Your global customers will be able to track the order status from Newegg.com.

View the following to get started:

- <u>Step-by-step using Seller Portal</u>
- Batch ship order using data feed or API service

#### Step-by-step using Seller Portal

After an international order was place with NISP eligible item(s), the order will be available in Seller Portal as regular orders. To process a NISP order:

- 1. Access Seller Portal, then open Manage Order > Order List
- 2. Under the drop-down menu of country list, select the country(s) you would like to process or click "Select All" to include all available countries.

| All             | Order Number                    | Q Input Keyword | is               | SEARCH           | 1 |
|-----------------|---------------------------------|-----------------|------------------|------------------|---|
| Selected Countr | ies (5/20) Select All Clear All |                 | Q Filter by cour | try name or code |   |
|                 | U                               |                 |                  |                  |   |
| 🗹 Asia          | or                              |                 |                  |                  | 2 |

3. Search the unshipped orders or use the advanced search filter: NISP Order to locate unshipped NISP orders.

| Order    | r List » View and process orders. Learn More                                            |                        |
|----------|-----------------------------------------------------------------------------------------|------------------------|
| All      | Order Number     Input Keywords     SE                                                  | ARCH ADVANCED SEARCH - |
|          | Order Status: Unshipped V Sales Channel: All V Fulfill By. All V                        |                        |
| <u> </u> | Show all orders with in x hours auto-void 48 🛛 24 🕥 Premier Order. All 🔻 Pre-Order. All | Ŧ                      |
|          | NISP Order. Yes                                                                         |                        |

Page | 5

This information is frequently updated. The latest version is available at:

https://www.newegg.com/promotions/Marketplace/Sellers/resourceLibrary/Newegg\_Intl\_Ship\_Program\_Guide.pdf

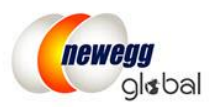

4. All NISP orders will be displayed as "United States > (Customer Country)" in **Ship To Country** Column. The Shipping Service is 3-5 business days to Newegg Warehouse.

| Action | Order Number | Ship Service                           | Ship To Country                     |
|--------|--------------|----------------------------------------|-------------------------------------|
| 凸 🔳    | 483369553    | Expedited Shipping (3-5 business days) | United States > <b>Saudi Arabia</b> |
| 🗅 🔳    | 471434011    | Expedited Shipping (3-5 business days) | United States > <b>Saudi Arabia</b> |
| C 🔳    | 472504054    | Expedited Shipping (3-5 business days) | United States > <b>Kuwait</b>       |
| C 🔳    | 472497614    | Expedited Shipping (3-5 business days) | United States > Hong Kong           |
| C 🔳    | 463780612    | Expedited Shipping (3-5 business days) | United States > <b>Saudi Arabia</b> |
| D 🔳    | 463774232    | Expedited Shipping (3-5 business days) | United States > Saudi Arabia        |

- 5. Once the order is located, go to the **Order Detail** section by click the **Order Number**.
- 6. On the order detail page, additional shipping Information is available for NISP orders:
  - Shipping Information: A domestic address to Newegg warehouse facility is listed. A special Reference
    Number is included under Company Name to allow Newegg warehouse to reprocess the package for
    delivery to the final destination.
  - **Original Shipping Information:** Display the original shipping information of the international order.

| rder Detail » View and process orders. <u>Learn More</u>                            |                                                   | 🟠 Home > Manage Order > Order Lis | t |
|-------------------------------------------------------------------------------------|---------------------------------------------------|-----------------------------------|---|
| Order General Information                                                           |                                                   |                                   |   |
| Order Number: 238499389                                                             | Order Date: 10/13/2017 01:53:35                   | Order Status: Unshipped           |   |
| Customer Name: emma MU                                                              | Invoice Number. 153917320                         | Return Number.                    |   |
| Shipping Information                                                                |                                                   |                                   | 4 |
| Name: John Doe                                                                      | Phone #: 626-271-9700                             | Company Name: NISP08 SO 238499389 |   |
| Address: 18045 Rowland Street<br>City of Industry, CA 91748,<br>United States (USA) | Shipping Service: Expedited Shipping (3-5 busines | ss days)                          |   |
| Driginal Shipping Information                                                       |                                                   |                                   | 4 |
| Name: John Doe                                                                      | Phone #: 154679797987                             | Company Name:                     | Τ |
| Address:                                                                            | Shipping Service: Newegg International(7-15 day)  |                                   | L |
| Roma, RUME 00184, Italy (I                                                          |                                                   |                                   | Т |

- 7. Under the Package Shipping Info, two sections are available:
  - Seller Shipping Information: available for you to enter the tracking details shipping to Newegg's warehouse facility. You can save the shipping cost and optimize the order process using Newegg
     Shipping Label service. When you create a Newegg Shipping label, tracking information is automatically uploaded to Seller Portal. <u>Click here</u> for more details of Newegg Shipping Label service.
  - **NISP Shipping Information:** Once you processed a Newegg shipping label or upload your own tracking number, Newegg will generate a global tracking number for you and your international

#### Page | 6

This information is frequently updated. The latest version is available at:

https://www.newegg.com/promotions/Marketplace/Sellers/resourceLibrary/Newegg\_Intl\_Ship\_Program\_Guide.pdf

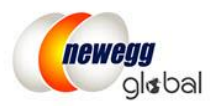

customer. This global tracking number allows you and customer to track the package from the time you ship it to the time it is delivered.

#### Batch ship order using data feed or API service

All NISP orders will be available as regular orders. The existing order related data feed template or API calls will stay the same. Order information will include the following NISP order information only: **customer name**, **NISP order reference number**, **Newegg warehouse address, shipping method and contact phone number**. The customer original shipping address will NOT be included.

#### Change from NISP to regular Shipped by Seller (SBS)

- 1. Access Seller Portal then open <u>Manage Account > Shipping Settings</u>
- 2. Click NEXT for 4 times to access the setting of Shipping Rate
- 3. Select the Shipping Destination Country under the International Shipping tab
- 4. Switch from Ship to this country by Newegg International Shipping Program (NISP) to Ship to this country
- 5. Reset the shipping rate calculation

| Local | Shipping International Sh              | ipping   |                                                                                                    |
|-------|----------------------------------------|----------|----------------------------------------------------------------------------------------------------|
| Cha   | et Shipping Model<br>arge by: Weight 🔻 |          | Last band in Shipping Table by 😧 Total Charge Beyond Last LB 🔻                                                                                                    |
| Se    | et Shipping Methods and                | Shipping | Rates(20 of 20 is done)                                                                                                    |
| Q     | Country name or code                   |          | -Set International Fulfillment Shipping Rates                                                                                                    |
|       | Hide completed settings                |          | Check the box(es) next to the shipping service(s) you would like to offer, and set the corresponding shipping rate(s).                                             |
| ~     | Hong Kong (HKG)                        | •        | Apply below settings to shipping destination(s):     Please select country     APPLY                                                                               |
| ~     | India (IND)                            |          | Ship to this country directly                                                                                                    |
| ~     | Israel (ISR)                           | L        | NUCP Information                                                                                                    |
| ~     | Japan (JPN)                            |          | NISP Information  Neweog NISP fulfillment centers are located in the state of California and New Jersey. To reduce order shipment time are                         |
| ~     | Kenya (KEN)                            |          | automatically determine a proper fulfillment center for you to send your packages. It is based on the Customer Return Add                                          |
| ~     | Kuwait (KWT)                           |          | Newegg NISP fulfillment center:                                                                                                    |
| ~     | Mexico (MEX)                           |          | <ul> <li>CA- 18045 Rowland St., City of Industry, CA 91748, United States</li> <li>NJ- 45 Patrick Avenue., Dock# 39-40, Edison, NJ 08837, United States</li> </ul> |

6. Make sure to activate items previous deactivated for NISP.

# Contact Us

For technical questions, please email us at <u>datafeeds@newegg.com</u> For general questions, please reach out to your Category Manager or email us at <u>NISP@newegg.com</u>